# CMMP 用控制字修改加减速 基于西门子 1200PLC

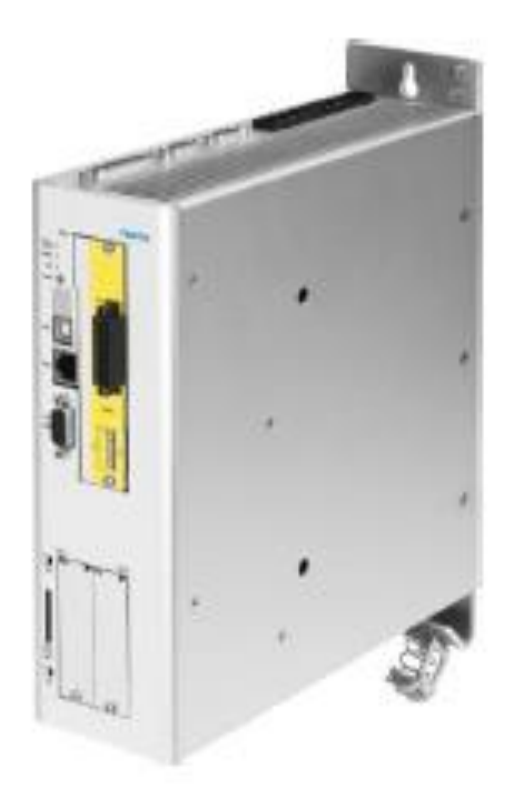

陈星 Festo 技术支持 2020 年 3 月 24 日

#### 关键词:

CMMP, 西门子, 修改加减速

摘要:

本文介绍了使用西门子 1200 系列 PLC 控制 Festo CMMP 控制器,通过 FHPP+修改加减速的实例,通讯协议为 profinet, PLC 编程软件为博途 V14。文档主要内容包括修改加减速所需的 FCT 设置,以及 PLC 组态。

#### 目标群体:

本文仅针对有一定自动化设备调试基础的工程师,需要对 Festo CMMP 伺服以及西门子博途有一定了解。

#### 声明:

本文档为技术工程师根据官方资料和测试结果编写,旨在指导用户快速上手使用 Festo 产品,如果发现描述与官方 正式出版物冲突,请以正式出版物为准。

我们尽量罗列了实验室测试的软、硬件环境,但现场设备型号可能不同,软件/固件版本可能有差异,请务必在理 解文档内容和确保安全的前提下执行测试。

我们会持续更正和更新文档内容, 恕不另行通知。

目录

| 1 | FCT | 的设置            | 4  |
|---|-----|----------------|----|
|   | 1.1 | 选择直接运行模式菜单     | 4  |
|   | 1.2 | 打开现场总线菜单       | 4  |
|   | 1.3 | 添加 FHPP 中加减速参数 | 5  |
| 2 | PLC | 操作设置           | 6  |
|   | 2.1 | 添加相应的组态        | 6  |
|   | 2.2 | 测试控制加减速功能      | 6  |
| 3 | 小结  |                | .7 |
| - | 4   |                | -  |

## 1 FCT 的设置

打开一个配置好基础参数功能的 FCT 程序

#### 1.1 选择直接运行模式菜单

可以看到,加减速的值目前都是 2m/s\*2

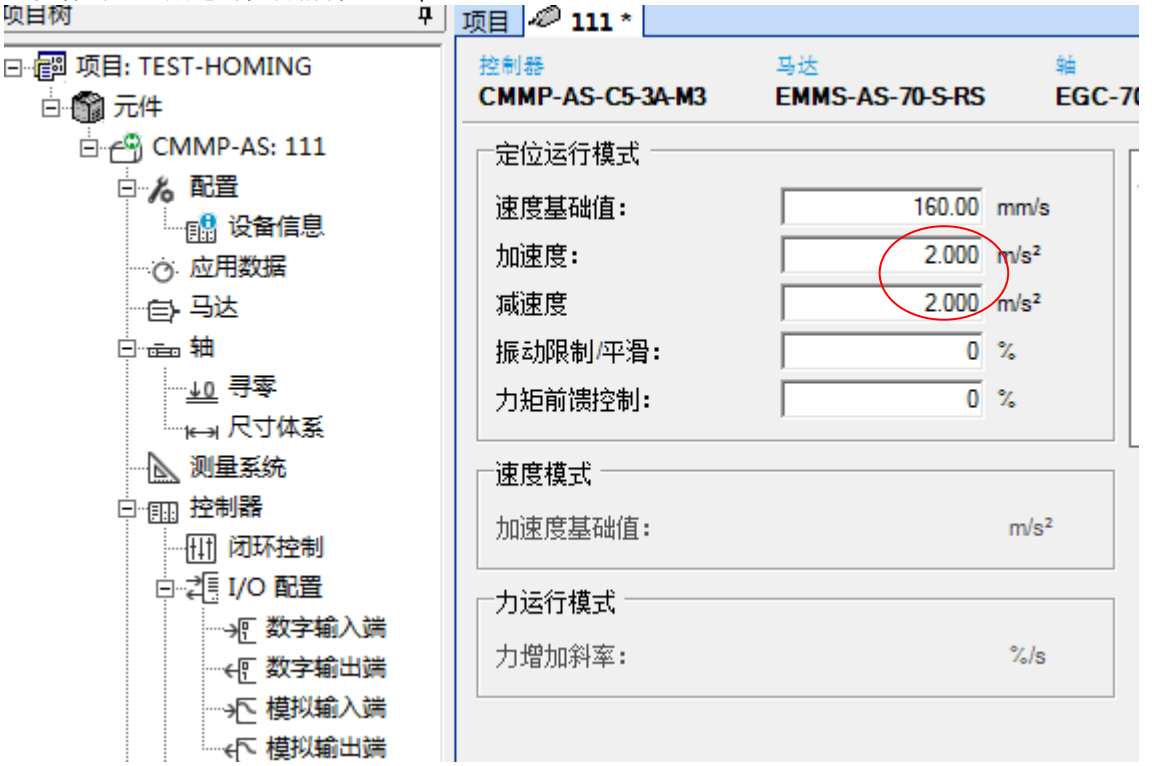

#### 1.2 打开现场总线菜单

可以看到基础控制功能只有8字节I,8字节0

|                                                    | 11 - 1 1         |        | 4 1. 4  |                 |        |                        |    |          |
|----------------------------------------------------|------------------|--------|---------|-----------------|--------|------------------------|----|----------|
| ·· 🗐 项目: TEST-HOMING                               | 运行参数             | 系数组 FI | HPP+编辑  | 器               |        |                        |    |          |
| □ 🎲 元件                                             | 控制器              |        | 马边      | 马达              |        | 轴                      |    |          |
| 🗄 🕘 CMMP-AS: 111                                   | CMMP-AS-C5-3A-M3 |        |         | EMMS-AS-70-S-RS |        | EGC-70-1000-TB-KF-0H-G | (  |          |
| 日ん配置                                               | PLC 发出的          | 的信息,对  | PLC 的应答 | z]              |        |                        |    |          |
|                                                    |                  |        |         | •               |        |                        |    |          |
| ·····································              | 信息选项             | 贞      |         |                 |        |                        |    |          |
|                                                    |                  | 控制数    | 如据      |                 |        |                        |    |          |
|                                                    |                  |        |         | 8               |        | 16                     | 24 | 32       |
| ···· <del>····</del> ···· ···· ···· ·············· |                  |        |         | <b></b>         |        |                        |    |          |
|                                                    | □ 使用             | 月参数通道  |         |                 |        |                        |    |          |
|                                                    | - EHPP+ 2        | ₩      |         |                 |        |                        |    | $\frown$ |
| 白 (目) 控制器                                          | <u> </u>         | 6X1/A  | DALLAND | ale Tri         | 1417-1 |                        |    |          |
| (11) 闭环控制                                          | #                | 地址     | PNU.IND | 奕型              | 기기미    | 谷称                     |    | ()       |
| ⊡                                                  |                  |        |         |                 |        |                        |    |          |
| 把数字输入端                                             |                  |        |         |                 |        |                        |    |          |
| ┈ ← 一一数字输出端                                        |                  |        |         |                 |        |                        |    |          |
| >                                                  |                  |        |         |                 |        |                        |    |          |
| ← 模拟输出端                                            |                  |        |         |                 |        |                        |    |          |
| ····· <mark>····</mark> 现场总线                       |                  |        |         |                 |        |                        |    |          |
| 口 古体法行母子                                           |                  |        |         |                 |        |                        |    |          |

点击右边的编辑键,打开 FHPP+编辑器

#### 1.3 添加 FHPP 中加减速参数

有两种方法添加加减速:一种是直接点击左边可用对象中的加速度和减速度; 第二种是输入添加相应的索引,PUN码对应的含义,请参照FHPP手册 点击查找对象,对应的 541.1 是加速度,542.1 是减速度 FHPP+编辑器 - 来自PLC的信息

| <ul> <li>可用对象:</li> <li>○ 设定轴参数</li> <li>达到目标信息窗口</li> <li>达到目标静止时间</li> <li>停机状态监控时间</li> <li>跟随误差报告窗口</li> <li>跟随误差时间超时</li> <li>凸轮盘编号</li> <li>直接运行模式下的主控器启动(</li> <li>● 数字 1/0</li> <li>数字式输出端: DOUT 0.3</li> <li>数字式输出端: A88_1: DOUT</li> <li>目接运行模式位置控制</li> <li>速度基础值</li> <li>加速度</li> <li>平稳的过滤时间</li> <li>已 直接运行模式扭矩</li> <li>一扭矩斜率基本值</li> <li>一扭矩目标窗口</li> <li>一声病面口</li> <li>一声病面口</li> <li>一声度</li> </ul> | 所选对象<br>名称:<br>PNU.IND:<br>型号:<br>访问: FHPP+数据 + # 地址 PNU.IN ▲ ▲ ■ 1目标 (max. 10) | D 型号 访问  | 名称                                    | 查找对象: |
|----------------------------------------------------------------------------------------------------|---------------------------------------------------------------------------------|----------|---------------------------------------|-------|
|                                                                                                    | · · · · · · · · · · · · · · · · · · ·                                           | 16       | 24                                    | 32    |
|                                                                                                    |                                                                                 |          | 确定 取消                                 |       |
| 添加FHPP对象                                                                                                    | ×                                                                               | 添加FHPP对象 |                                       | ×     |
|                                                                                                    |                                                                                 |          | 542 1<br>减速度<br>UINT32 (4 Byte)<br>RW |       |
|                                                                                                    | 添加 关闭                                                                           | 帮助       | 添加                                    | 〕     |

X

添加好后点确定,可以看到 FPC 占了 8 个字节 FHPP+用了 8 个字节(本实例中 FPC 参数通道勾选上了,如果不用到此功能,也可不勾选,相应的 FPC 组态也可删除掉),FHPP+数据加速度和减速度分别占用 4 个 byte,共 8 字节

| PLC发出的  | 9信息 🛛 🤉           | f <mark>PLC</mark> 的应管 | š              |       |        |      |          |          |    |       |
|---------|-------------------|------------------------|----------------|-------|--------|------|----------|----------|----|-------|
| 「信息选現   | 页———              |                        |                |       |        |      |          |          | _  |       |
|         | 控制                | 数据                     |                | 参数通道  |        | ( FH | HPP+ 数据( | (8 Byte) |    |       |
|         |                   |                        | 8              |       |        | 16   |          |          | 24 | 32    |
| ☑ 使用    | 目参数通道             | Í                      |                |       |        |      |          |          |    |       |
|         |                   |                        |                |       |        |      |          |          |    |       |
| -FHPP+3 | 钡据                | DNULIND                | 바수 프네          | 247.5 | 10 IV2 |      |          |          |    | (ca+e |
| 1       | <u>मणमा</u><br>16 | 0541.1                 | · 尖型<br>UINT32 | RW    | 加速度    |      |          |          |    | <br>  |
| 2       | 20                | 0542.1                 | UINT32         | RW    | 减速度    |      |          |          |    |       |
|         |                   |                        |                |       |        |      |          |          |    |       |
|         |                   |                        |                |       |        |      |          |          |    |       |
|         |                   |                        |                |       |        |      |          |          |    |       |
|         |                   |                        |                |       |        |      |          |          |    |       |
|         |                   |                        |                |       |        |      |          |          |    |       |
| PLC T   | :置:               |                        | 44             |       |        |      |          |          |    |       |
|         |                   |                        |                |       |        |      |          |          |    |       |

设置完成后,将参数下载,保存,重启控制器,FCT中的设置就完成了。

### **2** PLC 操作设置

以西门子 1200PLC 为例

#### 2.1 添加相应的组态

基本参数就是 FHPP standard, I 占 8 字节, Q 占 8 字节

FPC 参数通道如果勾选了,相应的 FHPP FPC 也要去分配 8 字节的 I 和 8 字节的 Q,若 FCT 中没有勾选参数通道,则可以不用组态 FPC

FHPP+是用到 8 个 byte 的输出,这前 4 个字节就对应 PUN541.1 加速度 QD80,后 4 个字节就对应 PUN542.1 减速度 QD84

| <b>**</b> | Module                         | Rack | Slot | I address | Q address | Туре              |  |
|-----------|--------------------------------|------|------|-----------|-----------|-------------------|--|
| ✓         | <ul> <li>cmmp-as-m3</li> </ul> | 0    | 0    |           |           | CMMP-AS-MB        |  |
| <         | PN-IO                          | 0    | 0 X1 |           |           | cmmp-as-m3        |  |
| ✓         | FHPP standard_1                | 0    | 1    | 6875      | 6471      | FHPP standard     |  |
|           | FHPP FPC_1                     | 0    | 2    | 7683      | 7279      | FHPP FPC          |  |
|           |                                | 0    | 3    |           |           |                   |  |
| <         | FHPP+ 8ByteOutput_1            | 0    | 4    | (         | 8087      | FHPP+ 8ByteOutput |  |
|           |                                |      |      |           |           |                   |  |

组态好后,下载 PLC 组态

#### 2.2 测试控制加减速功能

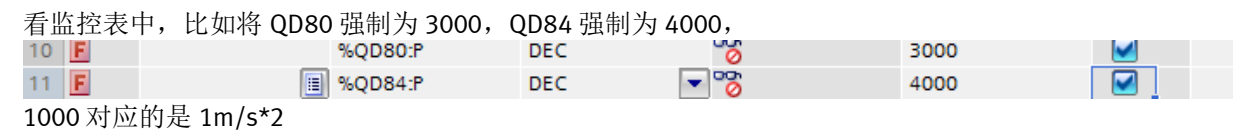

然后将 FCT 中的程序上载,可以看到加速度已经变为 3m/s\*2,减速度变为 4m/s\*2

| 定位运行模式          |        |      |
|-----------------|--------|------|
| 速度基础值:          | 160.00 | mm/s |
| 加速度:            | 3.000  | m/s² |
| 减速度             | 4.000  | m/s² |
| 振动限制/平滑:        | 0      | %    |
| 力矩前馈控制 <b>:</b> | 0      | %    |
|                 |        |      |

加减速修改成功

## 3 小结

若需要用到其他 FHPP+功能,同样可以参照此方法进行,更多 FHPP+功能参数请参照 FHPP 手册 手册下载链接:

https://www.festo.com.cn/net/zh-cn\_cn/SupportPortal/Downloads/345594/697293/CMMP-AS-M3\_M0-C-HP\_2015-12b\_8046788g1.pdf